# MDCC

## Anleitung zur Einrichtung des E-Mail-Zugriffs unter Outlook 2019/Microsoft 365

#### Stand: 01.12.2023

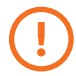

Der Einrichtungsassistent von Outlook 2019 bzw. Microsoft 365 ermöglicht keine Eingabe des Benutzernamens mehr. Die Einrichtung muss außerhalb der Anwendung gestartet werden.

#### Schritt 1

Schließen Sie zunächst alle Programmfenster von Outlook. Klicken Sie anschließend mit der rechten Maustaste auf das Symbol des Windows-Startmenüs und wählen Sie hier "Ausführen".

Geben Sie im Dialogfenster neben "Öffnen" den Befehl outlook.exe /manageprofiles ein. Beachten Sie dabei bitte das Leerzeichen vor dem Schrägstrich. Beenden Sie die Eingabe mit dem Klick auf "OK"

| 15           | lerminal (Administrator)     |
|--------------|------------------------------|
| 100          | Task-Manager                 |
|              | Einstellungen                |
|              | Explorer                     |
| a second     | Suchen                       |
|              | Ausführen B                  |
| 100          | Herunterfahren oder abmelden |
| 100          | Desktop                      |
| and a second |                              |
|              | A. Suche                     |

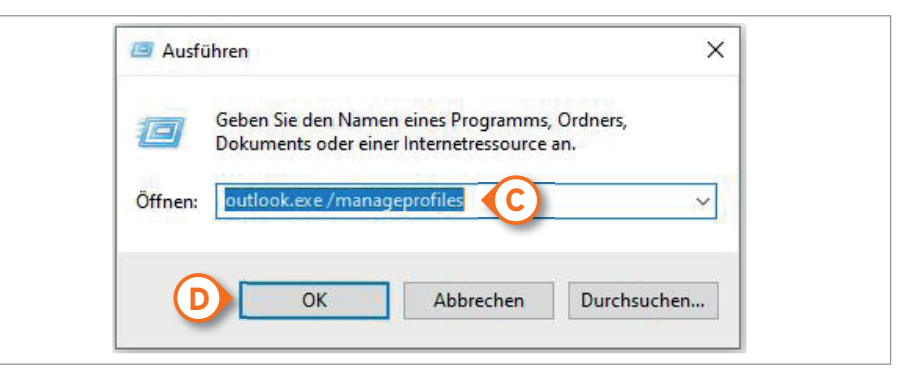

### Schritt 2

Sie befinden sich im Setup-Menü von Outlook. Klicken Sie auf "E-Mail-Konten" (E).

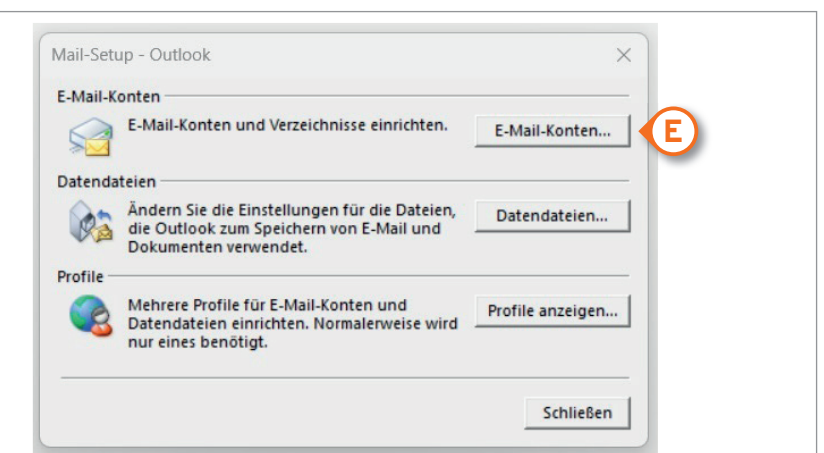

| Kontoeinstellungen         ×           E-Mail-Konten         Sie können ein Konto hinzufügen oder entfernen. Sie können ein Konto auswählen, um dessen Einstellungen zu ändern.                                                                                                    |
|----------------------------------------------------------------------------------------------------|
| E-Mail       Datendateien       RSS-Feeds       SharePoint-Listen       Internetkalender       Veröffentlichte Kalender       Adressbücher         Image: Standard festingen       Image: Standard festingen |
| Vom ausgewählten Konto werden neue Nachrichten an den folgenden Speicherort übermittelt:                                                                                                    |
| :.de\Posteingang         Konto hinzufügen         Konto automatisch einrichten         Manuelle Einrichtung eines Kontos oder Herstellen einer Verbindung mit anderen Servertypen.                                                                                                    |
| E-Mail-Konto         Ihr Name:         Beispiel: Heike Molnar         E-Mail-Adresse:         Beispiel: heike@contoso.com         Kennwort:                                                                                                    |
| Kennwort erneut eingeben: Geben Sie das Kennwort ein, das Sie vom Internetdienstanbieter erhalten haben. G Manuelle Konfiguration oder zusätzliche Servertypen                                                                                                    |
| < H Weiter > Abbrechen Hilfe                                                                                                    |
| Wählen Sie Ihren Kontotyp aus.       ************************************                                                                                                    |
| Automatische Einrichtung für Office 355-Konten<br>E-Mail-Adresse:                                                                                                    |
|                                                                                                    |

### Schritt 3

Tragen Sie zunächst die Benutzerinformationen (K) vein. Ihre E-Mail-Adresse setzt sich wie folgt zusammen: Kundenummer-001@mdcc-fun.de

Wählen Sie anschließend in den Serverinformationen (L) den gewünschten Kontotyp aus. Wir empfehlen IMAP. Tragen Sie für Posteingangs- und Postausgangsserver die Domain "mail.mdcc-fun.de" ein.

Geben Sie nun Ihre Anmeldeinformationen (M) an. Ihr Benutzername setzt sich wie folgt zusammen: **Kundennummer-001** Das Kennwort wurde Ihnen mitgeteilt oder wurde von Ihnen selbst bestimmt. Sollte dieses von Outlook gespeichert werden, setzen Sie bitte einen Haken bei "Kennwort speichern" (N). Nach Beendigung aller Eingaben klicken Sie bitte auf "Weitere Einstellungen" (O).

Wechseln Sie jetzt im Dialogfenster "Internet-E-Mail-Einstellungen" auf den Reiter "Postausgangsserver" (P) und setzen Sie den Haken bei "Der Postausgangsserver (SMTP) erfordert Authentifizierung".

Wechseln Sie anschließend zum Reiter "Erweitert" (Q). Geben Sie die Serveranschlussnummern für den Posteingangs- und Postausgangsserver unter (R) und (S) ein. Folgende Einstellungen sind je nach Kontotyp möglich:

IMAP = 143, 993 (SSL) POP3 = 110, 995 (SSL) SMTP = 25, 587 (SSL)

Bestätigen Sie alle Eingaben mit OK (T).

|                                                                                                    |                                                                                                    | 4                                                                                                    |
|----------------------------------------------------------------------------------------------------|----------------------------------------------------------------------------------------------------|----------------------------------------------------------------------------------------------------|
| Benutzerinformationen                                                                                                    |                                                                                                    | Kontoeinstellungen testen                                                                                                    |
| Ihr Name:                                                                                                    | Maria Musterfrau                                                                                                    | Wir empfehlen Ihnen, das Konto zu testen, damit<br>sicherenstellt ist doss alle Sisteäge sichtig sind                          |
| E- <u>M</u> ail-Adresse:                                                                                                    | XXXXXXX-001@mdcc-fun.de                                                                                                    | sichergestellt ist, dass alle Eintrage richtig sind.                                                                           |
| Serverinformationen                                                                                                    |                                                                                                    | Kontoeinstellungen testen                                                                                                    |
| Kontotyp:                                                                                                    | IMAP ~                                                                                                    | Kontoeinstellungen durch Klicken auf "Weiter"                                                                                  |
| Post <u>e</u> ingangsserver:                                                                                                    | mail.mdcc-fun.de                                                                                                    | automatisch testen                                                                                                    |
| Postausgangsserver (SMTP):                                                                                                    | mail.mdcc-fun.de                                                                                                    |                                                                                                    |
| Anmeldeinformationen                                                                                                    |                                                                                                    |                                                                                                    |
| Benutzername:                                                                                                    | XXXXXXX-001                                                                                                    | E-Mail im Offlinemodus: Alle                                                                                                   |
| Kennwort:                                                                                                    | *******                                                                                                    | •                                                                                                    |
| Kennwortauthentifizierung                                                                                                    | (SPA) erforderlich                                                                                                    | Weitere Einstellungen                                                                                                    |
|                                                                                                    |                                                                                                    | <zurück weiter=""> Abbrechen Hilfe</zurück>                                                                                    |
| Allgemein Posta                                                                                                    | Einstellungen<br>ausgangsserver Pj                                                                                                    | tert                                                                                                    |
| Allgemein Posta<br>Der Postausg<br>Gleiche Ei<br>Benutzern                                                                                                    | Einstellungen<br>ausgangsserver Pi<br>jangsserver (SMTP) erf<br>nstellungen wie für Pos<br>nit<br>ame:                                                                                                    | itert<br>fordert Authentifizierung<br>steingangsserver verwenden                                                               |
| Internet-E-Mail-<br>Allgemein Posta<br>Der Postausg<br>Gleiche Ei<br>Anmelden<br>Benutzern<br>Kennwort                                                                                                    | Einstellungen<br>ausgangsserver (P)<br>angsserver (SMTP) erf<br>nstellungen wie für Pos<br>n mit<br>ame:                                                                                                    | tert<br>fordert Authentifizierung<br>steingangsserver verwenden                                                                |
| Internet-E-Mail-<br>Allgemein Posta<br>Der Postausg<br>Gleiche Ei<br>Anmelden<br>B <u>e</u> nutzern<br>Kennwort                                                                                                    | Einstellungen<br>ausgangsserver (P)<br>angsserver (SMTP) erf<br>nstellungen wie für Pos<br>n mit<br>ame:                                                                                                    | itert<br>fordert Authentifizierung<br>steingangsserver verwenden                                                               |
| Internet-E-Mail-<br>Allgemein Posta<br>Der Postausg<br>Gleiche Ei<br>Anmelden<br>Benutzern<br>Kennwort                                                                                                    | Einstellungen<br>ausgangsserver (P)<br>angsserver (SMTP) erf<br>nstellungen wie für Pos<br>nit<br>ame:<br>Kennwort sp                                                                                                    | tert<br>fordert Authentifizierung<br>steingangsserver verwenden                                                                |
| Internet-E-Mail-<br>Allgemein Posta<br>O Der Postausg<br>Gleiche Ei<br>O Anmelden<br>B <u>e</u> nutzern<br>Kennwort                                                                                                    | Einstellungen<br>ausgangsserver (P)i<br>pangsserver (SMTP) erf<br>nstellungen wie für Pos<br>n mit<br>ame:<br>C Kennwort sp<br>erte Kennwortauthentif                                                                                                    | itert<br>Fordert Authentifizierung<br>steingangsserver verwenden<br>eic <u>h</u> ern<br>fizierung (SPA) erforderlich           |
| Internet-E-Mail-<br>Allgemein Posta<br>O Der Postausg<br>Gleiche Ei<br>Anmelden<br>Benutzern<br>Kennwort<br>Gesich                                                                                                    | Einstellungen<br>ausgangsserver (P)i<br>pangsserver (SMTP) erf<br>nstellungen wie für Pos<br>n mit<br>ame:<br>Kennwort sp<br>erte Kennwortauthentif<br>Einstellungen                                                                                                    | itert<br>Fordert Authentifizierung<br>steingangsserver verwenden<br>eichern<br>fizierung (SPA) erforderlich                    |
| Internet-E-Mail-<br>Allgemein Posta<br>O Der Postausg<br>Gleiche Ei<br>Anmelden<br>Benutzern<br>Kennwort<br>Gesich<br>Internet-E-Mail-<br>Allgemein Posta<br>Serveranschlussr                                                             | Einstellungen<br>ausgangsserver (P)i<br>pangsserver (SMTP) erf<br>nstellungen wie für Pos<br>n mit<br>ame:<br>Kennwort sp<br>erte Kennwortauthentif<br>Einstellungen<br>uusgangs:<br>Erwei<br>nummern                                                                                                  | tert iordert Authentifizierung steingangsserver verwenden eichern fizierung (SPA) erforderlich  tert                           |
| Internet-E-Mail-<br>Allgemein Posta<br>O Der Postausg<br>O Gleiche Ei<br>O Anmelden<br>Benutzern<br>Kennwort:<br>O Gesich<br>Internet-E-Mail-<br>Allgemein Posta<br>Serveranschlussr<br>Posteingangss                                     | Einstellungen<br>ausgangsserver (P)i<br>angsserver (SMTP) erf<br>nstellungen wie für Pos<br>o mit<br>ame:<br>C Kennwort sp<br>erte Kennwortauthentif<br>Einstellungen<br>ausgangs Q Erwei<br>nummern<br>erver (IMAP): 143                                                                              | tert vordert Authentifizierung steingangsserver verwenden eichern fizierung (SPA) erforderlich  tert                           |
| Internet-E-Mail-<br>Allgemein Posta<br>O Der Postausg<br>O Gleiche Ei<br>O Anmelden<br>Benutzern<br>Kennwort:<br>Gesich<br>Internet-E-Mail-<br>Allgemein Posta<br>Serveranschlussr<br>Posteingangss<br>Verwenden<br>verschlüsse           | Einstellungen<br>ausgangsserver (P)i<br>angsserver (SMTP) erf<br>nstellungen wie für Pos<br>o mit<br>ame:<br>Einstellungen wie für Pos<br>o Kennwort sp<br>erte Kennwortauthentif<br>Einstellungen<br>ausgangs (Q) Erweit<br>nummern<br>erver (IMAP): 143<br>Sie den folgenden<br>Iten Verbindungstyp: | tert iordert Authentifizierung steingangsserver verwenden eichern fizierung (SPA) erforderlich  tert  Randard verwenden Keinen |
| Internet-E-Mail-<br>Allgemein Posta<br>Der Postausg<br>Geliche Ei<br>Anmelden<br>Benutzern<br>Kennwort<br>Gesich<br>Internet-E-Mail-<br>Allgemein Posta<br>Serveranschlussr<br>Posteingangss<br>Verwenden<br>verschlüsse<br>Postausgangss | Einstellungen<br>ausgangsserver (P)i<br>angsserver (SMTP) erf<br>nstellungen wie für Pos<br>mit<br>ame:<br>Einstellungen<br>usgangs<br>Erwein<br>nummern<br>erver (IMAP): 143<br>Sie den folgenden<br>Iten Verbindungstyp:<br>server (S <u>M</u> TP): 25                                               | tert iordert Authentifizierung steingangsserver verwenden eichern fizierung (SPA) erforderlich  kert  keinen  Keinen  S        |

| and a se             |                                                               |
|----------------------|---------------------------------------------------------------|
| runer                |                                                               |
| Stammordnerpfad:     |                                                               |
| esendete Elemente    |                                                               |
| Keine Kopien gese    | endeter Elemente speichern                                    |
| Ontenne nopenen gese |                                                               |
| ielöschte Elemente — |                                                               |
| Elemente zum Löse    | chen mar <u>k</u> ieren, jedoch nicht automatisch verschieben |
| Zum Löschen mark     | sierte Elemente werden endgültig gelöscht, wenn die           |
|                      | ach bereinigt werden.                                         |
| Elemente im Postfa   |                                                               |

#### Schritt 4

Nach abschließendem Test mit dem Ergebnis "Erledigt", können Sie das Fenster über "Schließen" (U) beenden.

Wurden alle Einstellungen erfolgreich übernommen, können Sie die Kontoeinrichtung über "Fertig stellen" schließen.

| fortzufahren.                                                                                                    | U Schließe                     | n |
|----------------------------------------------------------------------------------------------------|--------------------------------|---|
| Aufgaben Fehler                                                                                                    |                                |   |
| Aufgaben<br>✓ An Posteingangsserver anmelden (IMAP)<br>✓ Testnachricht senden                                                | Status<br>Erledigt<br>Erledigt |   |
| Konto hinzufügen<br>Alle Einstellungen sind abgeschlossen.<br>Es sind alle Informationen vorhanden, die zum Einrichten ihres | s Kontos notwendig sind.       | × |
|                                                                                                    |                                |   |